## **ESET Tech Center**

Knowledgebase > Endpoint Solutions > Enable ESET LiveGuard Advanced automatically using ESET PROTECT

## **Enable ESET LiveGuard Advanced automatically using ESET PROTECT**

Mitch | ESET Nederland - 2022-10-24 - Comments (0) - Endpoint Solutions

#### Solution

#### Prerequisites

- <u>Activate ESET LiveGuard Advanced</u>. You need to import the ESET LiveGuard Advanced license using <u>ESET Business Account (EBA)</u> or <u>ESET MSP Administrator</u>.
- Client machines with ESET Management Agent version that is not earlier than the version of the Server component.
- Activated ESET security products that are compatible with ESET LiveGuard Advanced.

I. Create a dynamic group: ESET LiveGuard compatible

- II. Create a dynamic group: Missing ESET LiveGuard license
- III. Create a dynamic group: ESET LiveGuard license
- IV. Create a policy for ESET LiveGuard (EES/EEA)
- V. Create a policy for ESET LiveGuard (ESET Server Security)
- VI. Apply policies to the group (ESET LiveGuard Activated)

# I. Create a dynamic group: ESET LiveGuard Advanced compatible

1. <u>Open the ESET PROTECT Web Console</u> in your web browser and log in.

2. Click **Computers**, expand **Windows computers**, click **Windows (desktops)**  $\rightarrow$  gear icon. In the program menu window, click **New Dynamic Group**.

Use appropriate Group for different products In this example, the **Windows (desktops)** Group has been selected. For Windows Server products or Linux products, create a new Dynamic group under the appropriate Group.

| ese         | D PROTECT |                                                                                       |                 |              |                | 50    | <ul> <li>Computer I</li> </ul> | Name       | QUICK UP | IKS マ ② HELP マ       | A ADMIN | IISTRATOR  | ⊡ LOG0  | UT   |
|-------------|-----------|---------------------------------------------------------------------------------------|-----------------|--------------|----------------|-------|--------------------------------|------------|----------|----------------------|---------|------------|---------|------|
|             |           | Computers                                                                             | :               | • • •        | SHOW SUBGROUPS | Vinde | ows (desktops) (               | (3) Tags   |          |                      |         | 0050       |         | _    |
| 돠           | COMPUTERS | Groups                                                                                | PROL            | UCT CATEGORY | Desktop X      | ×     |                                | ADD FILTER |          |                      |         | - PRES     |         | Ű    |
| A           |           | ^ 🗀 All (4)                                                                           | <b>^</b> 🗆      | COMPUTI      | ER NAME        | TAGS  | STATUS                         | MUTED      | MODULES  | LAST CONNECTED       | ALERTS  | DETECTIONS | SECUE   | ۲    |
| <b>1</b> 11 |           | Lost & found (4)                                                                      |                 |              |                |       | ×                              |            | Updated  | 2021 May 13 16:52:03 | 0       | 0          | ESET En | dpoi |
| đ           |           | 🔸 🗸 🕅 Windows (desktops)                                                              |                 |              |                |       | ×                              |            | Updated  | 2021 May 14 11:06:51 | 0       | 0          | ESET En | dpoi |
| ⇔           |           | 🕚 Windows (servers)                                                                   |                 |              |                |       | ¥                              |            | Updated  | 2021 May 13 16:52:56 | 0       | 2          | ESET En | dpoi |
| ۲           |           | 1 No manageable security prod Window                                                  | s (desktops)    |              |                |       |                                |            |          |                      |         |            |         |      |
| φ           |           | V 🖸 Linux computers i Sho                                                             | w Details       |              |                |       |                                |            |          |                      |         |            |         |      |
| 8.          |           | V Mac computers                                                                       | r Dynamic Group | i .          |                |       |                                |            |          |                      |         |            |         |      |
|             |           | Computers with outdated module     + Ne     Computers with outdated operati     D Tas | v Notification  | 1            |                |       |                                |            |          |                      |         |            |         |      |
|             |           | Tags 🧷 Ma                                                                             | nage Policies   |              |                |       |                                |            |          |                      |         |            |         |      |
|             |           | / Edi                                                                                 |                 | 1            |                |       |                                |            |          |                      |         |            |         |      |
|             |           | ESET I Mo                                                                             | ve              | I            |                |       |                                |            |          |                      |         |            |         |      |
|             |           | Policy a                                                                              | plication       | 1            |                |       |                                |            |          |                      |         |            |         |      |
|             |           | 1 Apr                                                                                 | ly sooner       | 1            |                |       |                                |            |          |                      |         |            |         |      |
|             |           | J Api                                                                                 | ily later       | J            |                |       |                                |            |          |                      |         |            |         |      |
|             |           |                                                                                       |                 |              |                |       |                                |            |          |                      |         |            |         |      |
|             |           |                                                                                       |                 |              |                |       |                                |            |          |                      |         |            |         |      |
|             |           |                                                                                       | •               |              |                |       |                                |            |          |                      |         |            |         |      |
| E           |           |                                                                                       | AD              | NEW 🗢        | ACTIONS 🤝 🛛 🕅  | UTE 🗢 |                                |            |          |                      |         | K (        | 010     | 0    |

3. Type a name for the new group (in this example, **ESET LiveGuard compatible**). The **Description** field is optional.

| New Dynamic Group              |                                                           |
|--------------------------------|-----------------------------------------------------------|
| Basic<br>▲ Template<br>Summary | Name       ESET LiveGuard compatible       Description    |
|                                | Parent Group<br>Windows (desktops)<br>CHANGE PARENT GROUP |
|                                |                                                           |
|                                |                                                           |
|                                |                                                           |
|                                | BACK CONTINUE FINISH CANCEL                               |

4. Click **Template**  $\rightarrow$  **New**.

| New Dynamic Group                    |                             |
|--------------------------------------|-----------------------------|
| Computers > ESET LiveGuard compatibl | le                          |
|                                      |                             |
| Rasic                                | Name                        |
| A Tamplate                           | ESET I us Guard compatible  |
| A remplate                           |                             |
| Summary                              | Description                 |
|                                      |                             |
|                                      | Parent Group                |
|                                      | Windows (desktops)          |
|                                      |                             |
|                                      | CHANGE PARENI GROUP         |
|                                      |                             |
|                                      |                             |
|                                      |                             |
|                                      |                             |
|                                      |                             |
|                                      |                             |
|                                      |                             |
|                                      |                             |
|                                      |                             |
|                                      |                             |
|                                      |                             |
|                                      |                             |
|                                      |                             |
|                                      | BACK CONTINUE FINISH CANCEL |
|                                      |                             |

5. Type a name for your template (the **Description** field is optional) and click **Expression**.

| New Dynamic Group | e                           |
|-------------------|-----------------------------|
| Basic             | A Dynamic Group Template    |
| Summary           | CHOOSE EXISTING NEW         |
|                   |                             |
|                   |                             |
|                   |                             |
|                   |                             |
|                   |                             |
|                   |                             |
|                   | BACK CONTINUE FINISH CANCEL |

6. Click Add Rule and in the dialog window, expand Installed software, select Application name, and click OK.

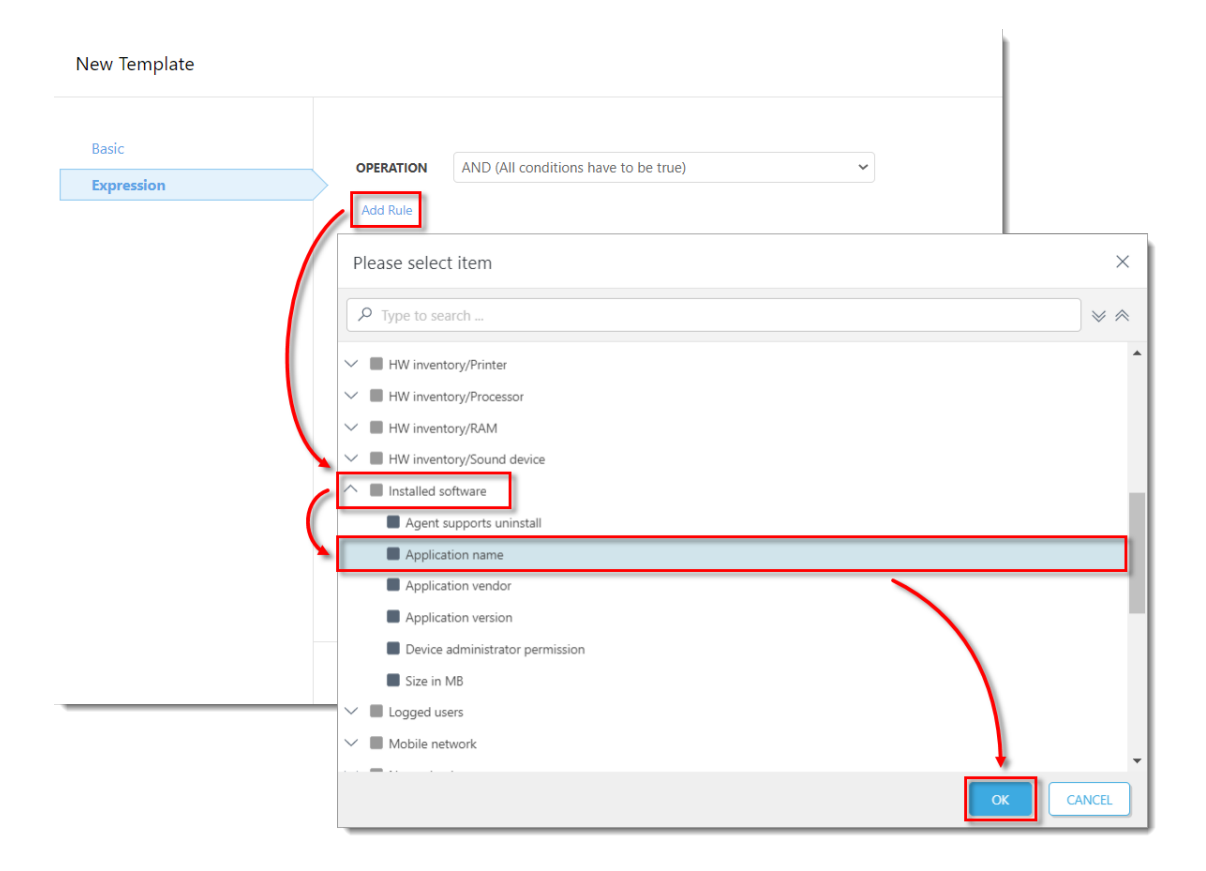

7. Ensure that the operator next to **Installed software . Aplication name** is set to **is one of**. Click  $Add \rightarrow Add$  to add two additional fields, then type in the values listed below and click **Finish**.

- ESET Endpoint Security
- ESET Endpoint Antivirus

| New Template |                                                |
|--------------|------------------------------------------------|
| Basic        | OPERATION AND (All conditions have to be true) |
| Expression   |                                                |
|              | Installed is one of  Software.                 |
|              | Application ESET Endpoint Antivirus            |
|              | ESET Server Security                           |
|              | Add                                            |
|              | Add Rule                                       |
|              | BACK CONTINUE FINISH CANCEL                    |

8. Click  ${\bf Finish}$  to save the Dynamic group.

| New Dynamic Group | le                                        |
|-------------------|-------------------------------------------|
| Basic<br>Template | Dynamic Group Template Your template name |
| Summary           | CHOOSE EXISTING NEW                       |
|                   |                                           |
|                   |                                           |
|                   |                                           |
|                   |                                           |
|                   |                                           |
|                   | BACK CONTINUE FINISH CANCEL               |

# II. Create a dynamic group: Missing ESET LiveGuard

#### **Advanced license**

1. Open the ESET PROTECT Web Console in your web browser and log in.

2. Click Computers, expand Windows computers  $\rightarrow$  Windows (desktops) and click ESET LiveGuard Advanced compatible  $\rightarrow$  gear icon. In the program menu window, click New Dynamic Group.

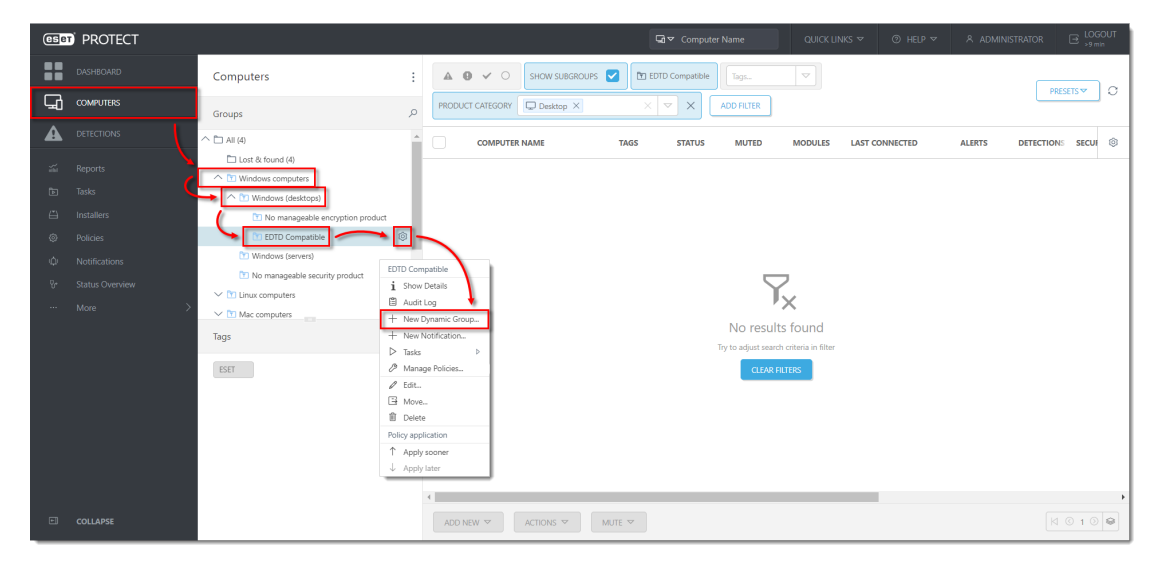

3. Type a name for the new group (in this example, **Missing ESET LiveGuard license**). The **Description** field is optional.

- 4. Click **Template**  $\rightarrow$  **New**.
- 5. Type a name for your template (the **Description** field is optional) and click **Expression**.

6. Select **NOR (All conditions have to be false)** from the drop-down menu next to **OPERATION**. Click **Add Rule** and in the dialog window, expand **Activation** and click **License product name**  $\rightarrow$  **OK**.

| New Template        |                                                                    |        |
|---------------------|--------------------------------------------------------------------|--------|
| Basic<br>Expression | OPERATION NOR (All conditions have to be false)                    |        |
|                     | Please select item                                                 | ×      |
|                     | P Type to search                                                   | * *    |
|                     | Activation                                                         | •      |
|                     | <ul> <li>License expiration date</li> <li>License flags</li> </ul> |        |
|                     | License model status                                               |        |
|                     | License model type     License product name                        |        |
|                     | License public ID     License renewal period                       |        |
|                     | License type Product code                                          |        |
|                     | Seat name                                                          |        |
|                     | Active detections     Gomenter                                     | +      |
|                     | ОК                                                                 | CANCEL |

7. Change the value to **contains** in the drop-down menu next to **Activation** . License product name. Type **ESET LiveGuard Advanced** to the respective field and click **Finish**.

| New Template |   |           |                                       |
|--------------|---|-----------|---------------------------------------|
| Basic        |   | OPERATION | AND (All conditions have to be true)  |
| Expression   |   |           | Activation . License product contains |
|              |   | Add Rule  |                                       |
|              | 4 | ВАСК      | CONTINUE FINISH CANCEL                |

8. Click **Finish** to save the Dynamic group.

| asic    | Dynamic Group Template |  |
|---------|------------------------|--|
| emplate | Your template name     |  |
| ummary  | CHOOSE EXISTING NEW    |  |
|         |                        |  |
|         |                        |  |
|         |                        |  |
|         |                        |  |
|         |                        |  |
|         |                        |  |
|         |                        |  |
|         |                        |  |
|         |                        |  |
|         |                        |  |
|         |                        |  |

#### III. Create a dynamic group: ESET LiveGuard license

1. <u>Open the ESET PROTECT Web Console</u> in your web browser and log in.

2. Click Computers, expand Windows computers  $\rightarrow$  Windows (desktops) and click ESET LiveGuard compatible  $\rightarrow$  the gear icon. In the program menu window, click New Dynamic Group.

3. Type a name for the new group (in this example, **ESET LiveGuard license**). The **Description** field is optional.

4. Click **Template**  $\rightarrow$  **New**.

5. Type a name for your template (the **Description** field is optional) and click **Expression**.

6. Click **Add Rule** and in the dialog window, expand **Activation** and click **License product name**  $\rightarrow$  **OK**.

| New Template        |                                                |        |
|---------------------|------------------------------------------------|--------|
| Basic<br>Expression | OPERATION AND (All conditions have to be true) |        |
|                     | Add Rule Please select item                    | ×      |
| l                   | P Type to search                               | ✓ * *  |
|                     | Activated by ESET PROTECT                      |        |
| (                   | License expiration date                        |        |
|                     | License model status                           |        |
|                     | License model type     License product name    |        |
|                     | License public ID     License renewal period   |        |
|                     | ■ License type                                 |        |
|                     | Product code Seat name                         |        |
|                     | Contractions                                   | -      |
|                     |                                                | CANCEL |

7. Change the value to **contains** in the drop-down menu next to **Activation** . License product name. Type ESET LiveGuard Advanced to the respective field and click **Finish**.

8. Click **Finish** to save the Dynamic group.

| New Dynamic Group            |                                              |
|------------------------------|----------------------------------------------|
| Basic<br>Template<br>Summary | Dynamic Group Template<br>Your template name |
|                              |                                              |
|                              |                                              |
|                              |                                              |
|                              |                                              |
|                              |                                              |
|                              | BACK CONTINUE FINISH CANCEL                  |

### **IV. Create a policy for ESET LiveGuard (EES/EEA)**

ESET Endpoint Antivirus for Linux 8.1 This procedure can also be applied to ESET Endpoint Antivirus for Linux 8.1. Read more about using <u>ESET</u> <u>LiveGuard and ESET Endpoint Antivirus for Linux 8.1</u>.

#### 1. <u>Open the ESET PROTECT Web Console</u> in your web browser and log in.

#### 2. Click **Policies** → **New Policy**.

| eser | ) protect |                                                                           |                                                                    |                            |                          |                           |                                        |                           |                                            | .OGOUT<br>9 min |
|------|-----------|---------------------------------------------------------------------------|--------------------------------------------------------------------|----------------------------|--------------------------|---------------------------|----------------------------------------|---------------------------|--------------------------------------------|-----------------|
|      |           | Policies                                                                  | ACCESS                                                             | GROUP Select               | SHOW UNASSIGNED          | ESET Endpoint for (13)    | Tags 🗢                                 | ADD FILTER                | PRESETS 🛩                                  | - ] c           |
| G    |           | Policies A                                                                |                                                                    | A NAME                     |                          | POLICY PRODUCT            | TAGS                                   |                           | DESCRIPTION                                | ٢               |
|      |           | ^ AI                                                                      |                                                                    | Antivirus - Balanced       |                          | ESET Endpoint for Windows |                                        |                           | Security configuration recommended f.      |                 |
| -    |           | Custom Policies                                                           |                                                                    | Antivirus - Maximum s      | ecurity                  | ESET Endpoint for Windows |                                        |                           | Taking advantage of machine learning       |                 |
| Þ    |           | Built-in Policies                                                         |                                                                    | Cloud-based reputatio      | n and feedback system    | ESET Endpoint for Windows |                                        | Enables ESET LiveGrid ® d |                                            |                 |
| ⇔    |           | <ul> <li>ESET Endpoint for Android (2+)</li> </ul>                        | Indees Device control - Maximum security ESET Endpoint for Windows |                            |                          |                           | All devices are blocked. When any devi |                           |                                            |                 |
| ۲    | Policies  | ESET Endpoint for macOS (OS X) and Linux                                  |                                                                    | Device control - Read of   | anly                     | ESET Endpoint for Windows |                                        |                           | All devices can only be read. No write i.  | -               |
| φ    |           | ESET Endpoint for Windows                                                 |                                                                    | ESET Dynamic Threat D      | lefense - Enable         | ESET Endpoint for Windows |                                        |                           | Enables ESET Dynamic Threat Defense .      | -               |
| 8-   |           | ESET File Security for Windows Server (V6+)                               |                                                                    | ESET Dynamic Threat D      | lefense - Submit scripts | ESET Endpoint for Windows |                                        |                           | Enables ESET Dynamic Threat Defense        | -               |
|      |           | ESET Full Disk Encryption                                                 |                                                                    | Firewall - Block all traff | ic except ESET PROTECT   | ESET Endpoint for Windows |                                        |                           | Block all traffic except connection to E   |                 |
|      |           | ESET Mail Security for Microsoft Exchange (V6+)     ESET Management Agent |                                                                    | Logging - Full diagnost    | tic logging              | ESET Endpoint for Windows |                                        |                           | This template will ensure that administ.   |                 |
|      |           | ESET Virtualization Security - Protected VM                               |                                                                    | Logging - Log importa      | nt events only           | ESET Endpoint for Windows |                                        |                           | Policy ensures that warnings, errors an.   |                 |
|      |           | <ul> <li>ESET Virtualization Security - Security Appliance</li> </ul>     |                                                                    | Visibility - Balanced      |                          | ESET Endpoint for Windows |                                        |                           | Default setting for visibility. Statuses a |                 |
|      |           |                                                                           |                                                                    | Visibility - Invisible mo  | de                       | ESET Endpoint for Windows |                                        |                           | Disabled notifications, alerts, GUI, inte  |                 |
|      |           |                                                                           |                                                                    | Visibility - Reduced inte  | eraction with user       | ESET Endpoint for Windows |                                        |                           | Disabled statuses, disabled notification.  |                 |
|      |           | Tags                                                                      |                                                                    |                            |                          |                           |                                        |                           |                                            |                 |
|      |           |                                                                           |                                                                    |                            |                          |                           |                                        |                           |                                            |                 |
|      |           | ESET                                                                      | -                                                                  |                            |                          |                           |                                        |                           |                                            |                 |
| E    | COLLAPSE  |                                                                           | ACTIC                                                              | NS 🔻 NEW POL               | ICY ASSIGN 🔻             | ]                         |                                        |                           | K (3) 1                                    | 0               |

3. Type a name for the new policy (in this example, **Enable ESET LiveGuard (EES/EEA)**. The **Description** field is optional. Click **Continue**.

| c    | Name                            |  |
|------|---------------------------------|--|
| ings | Enable ESET LiveGuard (EES/EEA) |  |
| gn   | Description                     |  |
| mary |                                 |  |
|      | Tags                            |  |
|      | Select tags                     |  |
|      |                                 |  |
|      |                                 |  |
|      |                                 |  |
|      |                                 |  |
|      |                                 |  |
|      |                                 |  |
|      |                                 |  |
|      |                                 |  |
|      |                                 |  |
|      |                                 |  |
|      |                                 |  |

4. In the Settings section, select ESET Endpoint for Windows from the drop-down menu. Expand Detection Engine, click Cloud-based protection and click the slider bar next to Enable ESET LiveGrid® reputation system (recommended), Enable ESET LiveGrid® feedback system, and Enable ESET LiveGuard to enable these options. All three settings are necessary on each device where ESET LiveGuard is enabled. Click Finish to save the policy.

|     | ESET Endpoint for Windows        | v                                                       | Q Type to search |         |
|-----|----------------------------------|---------------------------------------------------------|------------------|---------|
| s   | DETECTION ENGINE                 | CLOUD-BASED PROTECTION                                  |                  | 2 0 • 4 |
| D/  | Real-time file system protection | ○ ● 🗲 Enable ESET LiveGrid® reputation system (recommen | ded)             |         |
| n y | Cloud-based protection           | O ●                                                     | ≥ 7.0 ✓          |         |
|     | Malware scans                    | 🖉 🔸 Enable ESET LiveGuard 🖲                             | ≥7.0 ✓           |         |
|     | HIPS                             | 0 • 4 Submit crash reports and diagnostics data         | >7.0             |         |
|     | UPDATE                           | O      O     Submit anonymous statistics                |                  |         |
|     | NETWORK PROTECTION               | Contact email (ontional)                                |                  |         |
|     | WEB AND EMAIL                    |                                                         |                  |         |
|     | DEVICE CONTROL                   |                                                         |                  | 007     |
|     | TOOLS                            | eset Liveguard                                          |                  | 0 • *   |
|     | USER INTERFACE                   |                                                         |                  |         |
|     | OVERRIDE MODE                    |                                                         |                  |         |
|     |                                  |                                                         |                  |         |

# V. Create a policy for ESET LiveGuard (ESET Server Security)

ESET Server Security for Linux 8.1 This procedure can also be applied to ESET Server Security for Linux 8.1. <u>Read more about using ESET</u> <u>LiveGuard and ESET Server Security for Linux 8.1</u>.

1. Open the ESET PROTECT Web Console in your web browser and log in.

2. Click **Policies** → **New Policy**.

3. Type a name for the new policy (for example, **ESET LiveGuard (ESET Server Security)**. The **Description** field is optional. Click **Continue**.

4. In the Settings section, select ESET Server/File Security for Microsoft Windows Server (V6+) from the drop-down menu. Expand Detection Engine, click Cloud-based protection and click the slider bar next to Enable ESET LiveGrid® feedback system and Enable ESET LiveGuard to enable these options. Click Finish to save the policy.

|     | ESET Server/File Security for Microsoft V | Vindows Server (V6+) 🗸                                       | Type to search |
|-----|-------------------------------------------|--------------------------------------------------------------|----------------|
| gs  | DETECTION ENGINE                          | CLOUD-BASED PROTECTION                                       | 2 ○ ● ≠        |
|     | Real-time file system protection          | ○ ● ∮ Enable ESET LiveGrid © reputation system (recommended) | ×              |
| ary | Cloud-based protection                    | O ●                                                          | 4              |
|     | Malware scans                             | ●                                                            | ×              |
|     | Hyper-V scan                              |                                                              |                |
|     | UneDrive scan                             | ○ ●                                                          |                |
|     |                                           | ○ ●                                                          | ×              |
|     | UPDATE                                    | ○ ● ≁ Contact email (optional)                               |                |
|     | NETWORK PROTECTION                        | + SUBMISSION OF SAMPLES                                      | 0 • +          |
|     | WEB AND EMAIL                             | + ESET LIVEGUARD                                             | 0 • +          |
|     | DEVICE CONTROL                            |                                                              |                |
|     | TOOLS                                     |                                                              |                |
|     | USER INTERFACE                            |                                                              |                |
|     | OVERRIDE MODE                             |                                                              |                |
|     |                                           |                                                              |                |
|     |                                           |                                                              |                |
|     |                                           |                                                              |                |

### VI. Apply policies to that group (ESET LiveGuard activated)

1. Open the ESET PROTECT Web Console in your web browser and log in.

2. Click **Computers**, expand **Windows computers**  $\rightarrow$  **Windows (desktops)** and click **ESET LiveGuard compatible**  $\rightarrow$  **ESET LiveGuard license** Dynamic group that you have created in <u>section III</u> and click the gear icon. In the program menu window, click **Manage Policies**.

| ese | D PROTECT |                                                                                                    |                                                                                                    | R 🖂 LOGOUT  |
|-----|-----------|----------------------------------------------------------------------------------------------------|----------------------------------------------------------------------------------------------------|-------------|
|     |           | Computers                                                                                                    | : A O V O SHOW SUBGROUPS The ESET LiveGuard Scense Tags V ADD FILTER                                                                                                    | PRESETS ▼ O |
| 뎍   | COMPUTERS | Groups                                                                                                    |                                                                                                    | DETEC 🔘     |
|     |           | Coups  Coups Coups  Coups  Coups  Coups  Coups  Coups  Coups  Coups  Coups  Coups  Coups  Coups  Coups  Coups  Coups  Coups  Coups  Coups  Coups  Coups  Coups  Co | EST LiveGuard lenner     in Source Link     in Link     in Link       EST LiveGuard lenner     in Source Link     in Link     in Link       If Show Deals     in Link     in Link     in Link       Addt Log     in Link     in Link     in Link       Nore     in Link     in Link     in Link       Delete     Delete     Delete       Dielete     Delete     No results found       P     Apply later     CLAM MITTES |             |
| E   | COLLAPSE  |                                                                                                    |                                                                                                    | ₩ © 1 0 😂   |

3. Click Add Policy.

| Pol | Policy application order Computers > /AII/Windows computers/Windows (desktops)/EDTD Compatible/EDTD License - Policy application order |                            |               |                          |   | C                  |  |   |
|-----|----------------------------------------------------------------------------------------------------|----------------------------|---------------|--------------------------|---|--------------------|--|---|
|     | POLICY OR                                                                                                    | POLICY PRODUCT             | PC            | DLICY NAME               | 1 | POLICY DESCRIPTION |  | ٥ |
|     | NO DATA AVAILABLE                                                                                                    |                            |               |                          |   |                    |  |   |
|     |                                                                                                    |                            |               |                          |   |                    |  |   |
|     |                                                                                                    |                            |               |                          |   |                    |  |   |
|     |                                                                                                    |                            |               |                          |   |                    |  |   |
|     |                                                                                                    |                            |               |                          |   |                    |  |   |
|     |                                                                                                    |                            |               |                          |   |                    |  |   |
|     |                                                                                                    |                            |               |                          |   |                    |  |   |
|     |                                                                                                    |                            |               |                          |   |                    |  |   |
|     |                                                                                                    |                            |               |                          |   |                    |  |   |
|     |                                                                                                    |                            |               |                          |   |                    |  |   |
|     |                                                                                                    |                            |               |                          |   |                    |  |   |
|     |                                                                                                    |                            |               |                          |   |                    |  |   |
|     |                                                                                                    |                            |               |                          |   |                    |  |   |
| Cu  | DSE ADE                                                                                                    | POLICY CREATE & ADD POLICY | REMOVE POLICY | APPLY SOONER APPLY LATER |   |                    |  |   |

4. Select the check boxes next to the two policies that you have created in  $\underline{Section IV}$  and  $\underline{Section V}$  and click **OK**.

| Please select item                                           |                                             |      |                                             | ∠ ×    |
|--------------------------------------------------------------|---------------------------------------------|------|---------------------------------------------|--------|
| Tags                                                         |                                             |      | PRESET                                      | s≂ C   |
| POLICY PRODUCT                                               | △ NAME                                      | TAGS | DESCRIPTION                                 | ^      |
| ESET Endpoint for Windows                                    | Antivirus - Balanced                        |      | Security configuration recommended for      |        |
| ESET Endpoint for Windows                                    | Antivirus - Maximum security                |      | Taking advantage of machine learning, d.    |        |
| ESET Endpoint for macOS (V6) and Linux (V4)                  | Antivirus - Maximum security - Recomm       |      | Taking advantage of advanced heuristic,     |        |
| ESET Server/File Security for Microsoft Windows Server (V6+) | Antivirus - Maximum security - Recomm       |      | Taking advantage of advanced heuristic,     |        |
| ESET Server/File Security for Microsoft Windows Server (V6+) | Antivirus - Real-time scanner only          |      | Optimized performance for server. Real-t    |        |
| ESET Management Agent                                        | Application reporting - Report all installe |      | ESET Management Agent will report all i.    |        |
| ESET MDM for iOS & iPadOS                                    | Balanced Protection                         |      | Ensure security and control without restr   |        |
| ESET Server/File Security for Microsoft Windows Server (V6+) | Cloud-based reputation and feedback sy      |      | Enables ESET LiveGrid® cloud-based rep      |        |
| ESET Mail Security for Microsoft Exchange Server (V6+)       | Cloud-based reputation and feedback sy      |      | Enables ESET LiveGrid® cloud-based rep      |        |
| ESET Endpoint for Windows                                    | Cloud-based reputation and feedback sy      |      | Enables ESET LiveGrid® cloud-based rep      |        |
| ESET Management Agent                                        | Connection - Connect every 20 minutes (     |      | Replication interval for up to 10 000 com   |        |
| ESET Management Agent                                        | Connection - Connect every 60 minutes (     |      | Replication interval recommended for ne     |        |
| ESET Management Agent                                        | Connection - Connect every 60 seconds (     |      | Agent default replication interval is reco. |        |
| ESET Endpoint for Windows                                    | Device control - Maximum security           |      | All devices are blocked. When any device    | h      |
| ESET Endpoint for Windows                                    | Device control - Read only                  |      | All devices can only be read. No write is . |        |
| ESET Endpoint for Windows                                    | Enable ESET LiveGuard (EES/EEA)             |      |                                             |        |
| ESET Server/File Security for Microsoft Windows Server (V6+) | Enable ESET LiveGuard (ESET Server Secu     |      |                                             |        |
| 2/46 Auto-updates                                            | Enable product auto-update                  |      | Enable automatic update of ESET securit.    |        |
|                                                              |                                             |      | ок                                          | CANCEL |

When the ESET Management Agent contacts the ESET PROTECT Server the policies will be applied to the applicable products. Each connected client machine with a compatible ESET LiveGuard-activated product receives this policy and enables ESET LiveGuard